# Landeselternrat NRW

# wal-dí.com

## 1

### Registrierung

Mitglieder des Landeselternrates NRW

1a) Link klicken https://www.wal-di.com/dashboard

1b) Sign Up klicken

#### 1c) Elngaben

- Persönliche Daten
- Country: "Germany (nur Elternräte)"
- School: "Landeselternrat NRW"
- Position "Parent"

#### 1c) Send klicken

Daraufhin erhält man die Mail-Mitteilung "Your registration at Wal-di"

| Sign Up  |                                    |              |                     |   |  |
|----------|------------------------------------|--------------|---------------------|---|--|
| 1        | First Name                         | 1            | Last Name           |   |  |
| $\times$ | E-mail                             |              |                     |   |  |
| Ħ        | Date of birth (MM/DD/YYYY)         | ŧŧ           | Select gender       | • |  |
| •        | Germany (nur Elternräte)           | •            | Landeselternrat NRW | • |  |
| •        | Parent                             |              |                     | • |  |
|          | have read and agree to the privacy | policy and t | erms of service .   |   |  |
| Send     |                                    |              |                     |   |  |
|          | Already signed up                  |              | Lost password       |   |  |

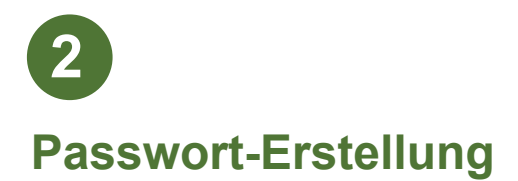

#### 2a) Auf Feld klicken

"Completion of registration / Password"

2b) Password Passwort eingeben Confirm password Passwort wiederholen

2c) Send klicken

#### WARTEN

bis dein Account vom zuständigen LER Haupt-Delegierten freigeschaltet wurde und du eine Mail-Mitteilung erhält.

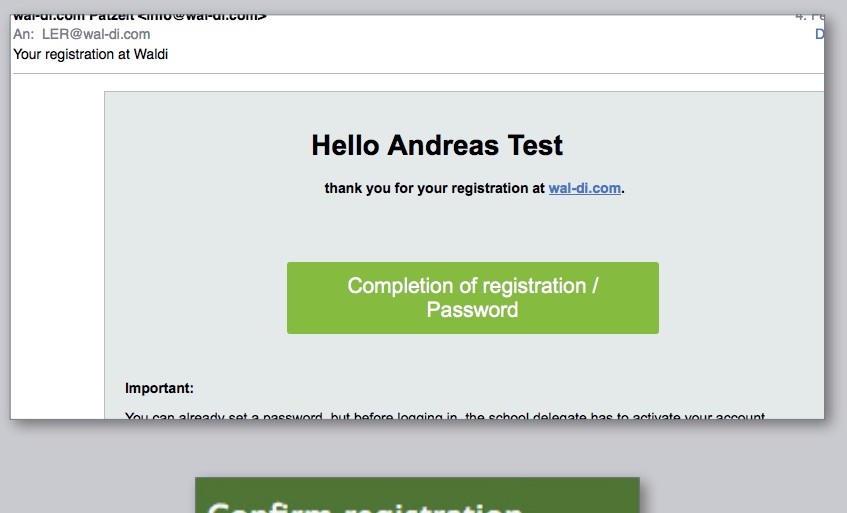

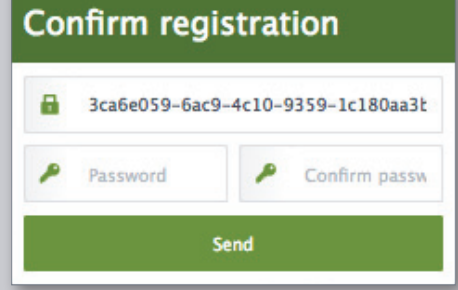

## Login

#### Sobald die Mail-Mitteilung

"Waldi - Account unlocked" eingegangen ist, kannst du dich mit deinem bereits erstellten Passwort einloggen.

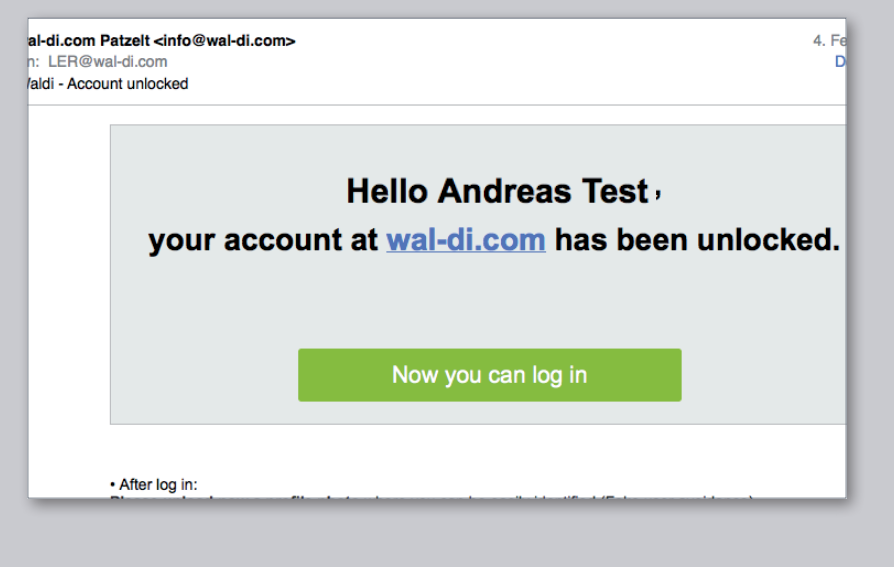

3

### Einloggen /Login

#### 3a) Auf Feld klicken "Now you can log in"

- **3b)** E-Mail Eigene E-Mail-Adresse eingeben
- 3c) Password Passwort eingeben
- 3d) Sign In klicken

#### https://www.wal-di.com/dashboard

| Login    |               |  |  |  |
|----------|---------------|--|--|--|
| L E-mail |               |  |  |  |
| Password |               |  |  |  |
| Sign In  |               |  |  |  |
| Sign Up  | Lost password |  |  |  |